# PASSO A PASSO PARA CADASTRO DE DADOS BANCÁRIOS DOS BOLSISTAS

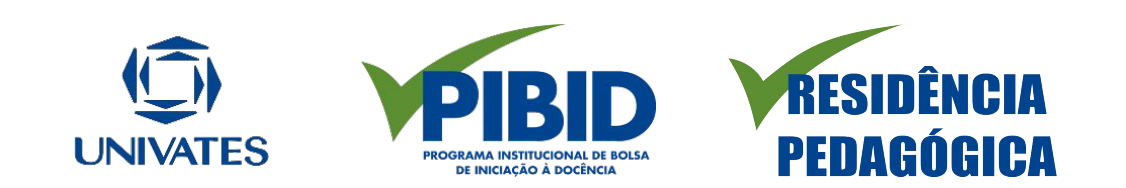

### Você receberá um e-mail com as seguintes informações:

Prezado(a) Beneficiário(a),

Você foi contemplado com os benefícios do programa RESIDÊNCIA PEDAGÓGICA. Parabéns!

Para garantir o recebimento dos benefícios, você precisa realizar o aceite da bolsa no sistema SCBA. Para fazer isso, siga as instruções abaixo:

 Acesse o link do SCBA - Sistema de Controle de Bolsas e Auxílios - (http://scba.capes.gov.br/scba) e informe login (seu CPF) e senha. A senha do SCBA é a mesma de todos os sistemas da CAPES, tais como Plataforma Sucupira e Plataforma Freire.

 Com o login efetuado, informe seus dados bancários, anexe a cópia do comprovante da conta e eventuais documentos solicitados. Confira atentamente os dados informados e anexados.

- Aceite os termos para concessão da bolsa.

Ao finalizar este processo, você estará apto a receber o primeiro pagamento na conta informada.

Caso ainda não tenha cadastro na CAPES, clique no link "Não possui acesso? Registre-se". Ao terminar o processo de cadastro, será enviada uma mensagem de confirmação para o e-mail informado. Lembre-se de clicar no link de confirmação do e-mail no prazo máximo de 24 horas, caso contrário uma nova solicitação de cadastro deverá ser realizada.

As dúvidas referentes ao seu processo deverão ser esclarecidas juntamente à sua Instituição de Ensino.

Atenciosamente,

CAPES

Obs: para o Pibid o recado é o mesmo, o que altera é o nome do programa.

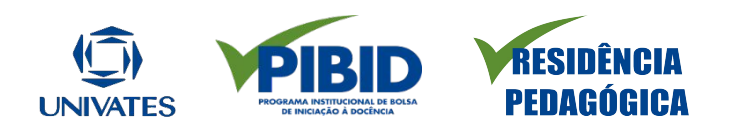

Após o recebimento do e-mail, acesse o link: <u>https://scba.capes.gov.br/scba/login.seam</u>

O sistema apresentará duas opções de login:

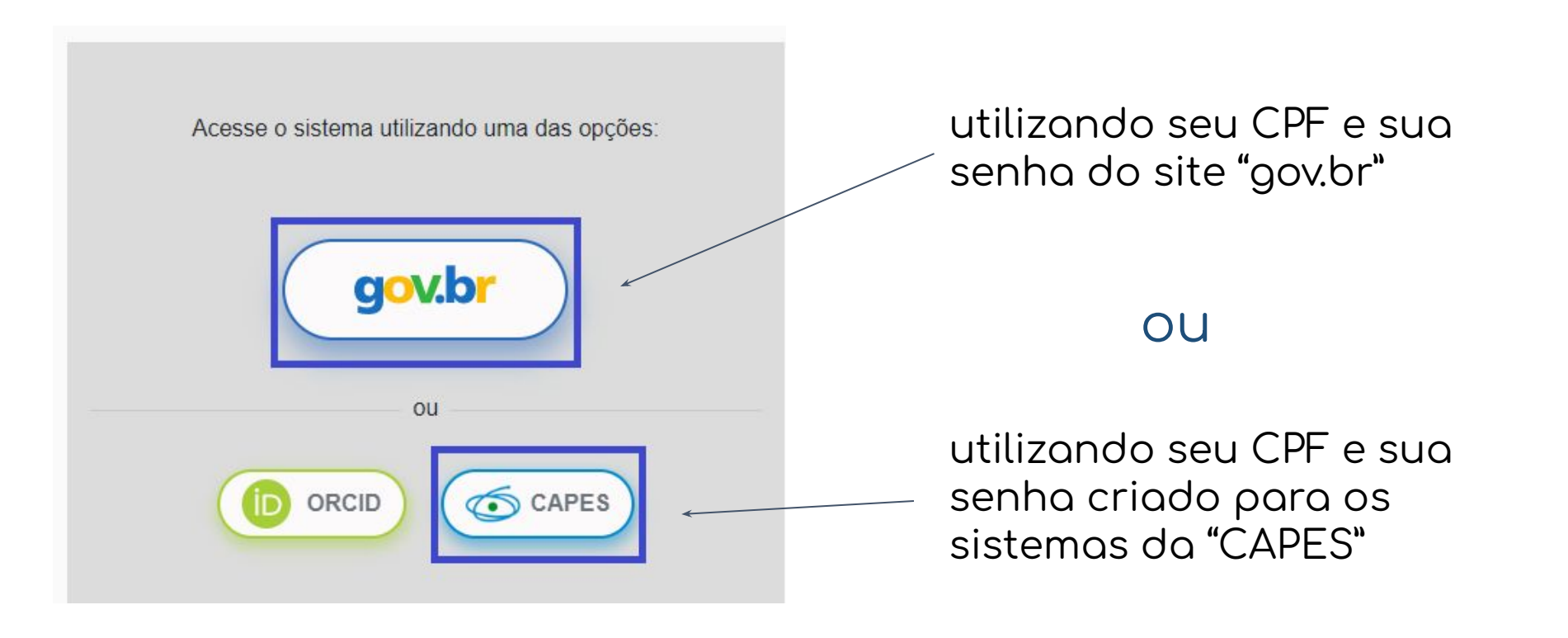

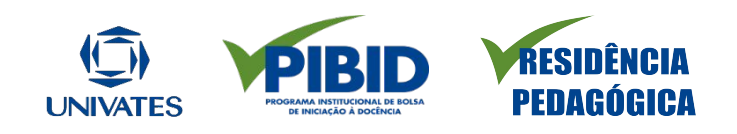

## Na tela de login, deve ser informado o CPF e a senha de acesso.

| Acesso CAPES          | CORONAVIRUS (COVID-19) ACESS | À INFORMAÇÃO PARTICIPE | legislação<br>X |                      |
|-----------------------|------------------------------|------------------------|-----------------|----------------------|
| 000.000-00            |                              | +                      | ENTRAR          |                      |
| Esqueci a minha senha | Alterar meus dados           | Não é registrado? Fa   | aça-o aqui!     | Depois, clique em    |
|                       |                              |                        |                 | acessar o<br>sistema |

Obs: a senha de acesso na opção "CAPES" é a mesma utilizada pelo usuário em outros sistemas da CAPES.

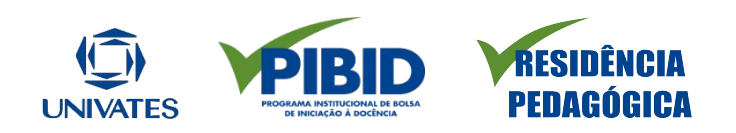

Após, acesse o menu Processos > Meus processos para realizar o aceite de implementação.

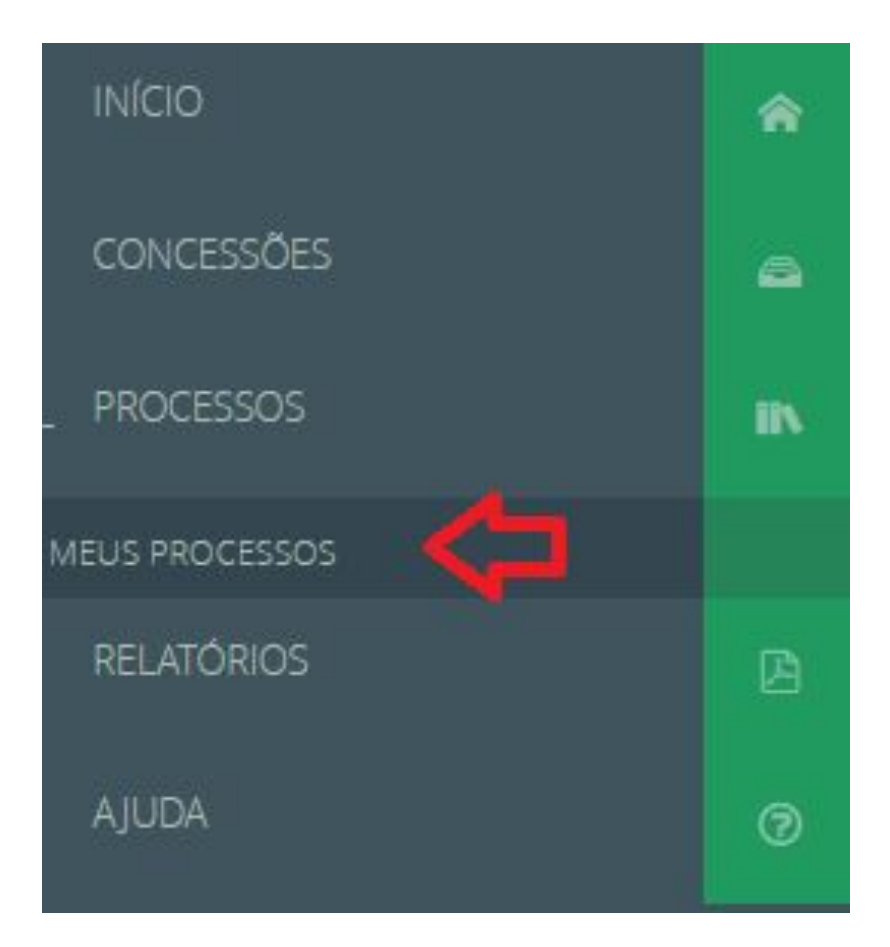

## Clique no número do seu processo para acessar a tela de aceitação de implementação

| rama CAP                      | ES:                                                                                |                                                                                                    |                                                                                                    | Edital:                                                                                          |                      |                                                       |  |
|-------------------------------|------------------------------------------------------------------------------------|----------------------------------------------------------------------------------------------------|----------------------------------------------------------------------------------------------------|--------------------------------------------------------------------------------------------------|----------------------|-------------------------------------------------------|--|
| lecione                       | ione                                                                               |                                                                                                    |                                                                                                    | Selecione                                                                                        |                      |                                                       |  |
| ero do Pro                    | ocesso:                                                                            |                                                                                                    |                                                                                                    | Tipo de Processo:                                                                                |                      |                                                       |  |
|                               |                                                                                    |                                                                                                    |                                                                                                    | Selecione                                                                                        |                      |                                                       |  |
|                               |                                                                                    |                                                                                                    |                                                                                                    |                                                                                                  |                      | pesquisa avança                                       |  |
|                               |                                                                                    |                                                                                                    | Pesquisar                                                                                                    | Limpar                                                                                           |                      |                                                       |  |
|                               |                                                                                    |                                                                                                    | Contraction of the local sectors of the local sectors of the local secto | Second Second                                                                                    |                      |                                                       |  |
|                               |                                                                                    |                                                                                                    |                                                                                                    |                                                                                                  |                      |                                                       |  |
| C RE                          | SIDENCIA - PROGRAMA I                                                              | IESIDÊNCIA PEDAGÔGICA                                                                                    |                                                                                                    |                                                                                                  |                      | 1 Processo(                                           |  |
| C RE                          | SIDENCIA - PROGRAMA I                                                              | RESIDÊNCIA PEDAGÓGICA                                                                                    |                                                                                                    |                                                                                                  |                      | 1 Processo(                                           |  |
| C RE                          | SIDENCIA - PROGRAMA I<br>anhamento - Aguardand                                     | residência pedagógica<br>Seus dados se                                                                   | erão                                                                                                    | exibidos aqui                                                                                    |                      | 1 Processo(<br>1 Processa(s)                          |  |
| C RE<br>Acompa                | SIDENCIA - PROGRAMA<br>anhamento - Aguardand<br>Processo                           | RESIDÊNCIA PEDAGÓGICA<br>Seus dados se<br>Norre Beneficiário                                             | erão                                                                                                    | exibidos aqui                                                                                    | Inicio               | 1 Processo(<br>1 Processo(s)                          |  |
| C RE<br>Acompo<br>Tipo        | SIDENCIA - PROGRAMA<br>anhamento - Aguardand<br>Processo<br>B0887 391816/2018-00   | RESIDÊNCIA PEDAGÓGICA                                                                                    | erão<br>Pais<br>Brassi                                                                                                    | ES de Extudo /<br>Escola de Linguase<br>UNIVERSIDADE FEDERAL DO RIO DE JANEIRO                   | Inicia<br>01/05/2018 | 1 Processo(<br>1 Processo(s)<br>Término<br>30/11/2018 |  |
| © RE<br>▼ Acomps<br>Tipo<br>E | SIDENCIA - PROGRAMA I<br>anhamento - Aguardand<br>Processo<br>BBSST 391816/2019-05 | RESIDÊNCIA PEDAGÓGICA<br>Seus dados se<br>Norre Beneficiário<br>2055 * X2X 0,0 X 1 1 2010                | Paía<br>Brasil                                                                                                    | exibidos aqui<br>Es de Estudo /<br>Excele de Lingues:<br>UNIVERSIDADE FEDERAL DO RIO DE JANEIRO  | Inicio<br>01/05/2018 | 1 Processo(<br>1 Processo(s)<br>Término<br>30/11/2018 |  |
| C RE<br>Acompo<br>Tipo<br>E   | SIDENCIA - PROGRAMA I<br>anhamento - Aguardand<br>Processo<br>B0007 391016/2010-00 | RESIDÊNCIA PEDAGÓGICA<br>Seus dadas se<br>Norre Beneficiário<br>JOSE * 325 0 JUN (* 1977) * 19 JUN (* 19 | erão<br>Pais<br>Brasil                                                                                                    | exibidos aqui<br>Es de Estudo /<br>Escole de Linguese:<br>UNIVERSIDADE FEDERAL DO RIO DE JANEIRO | Inicio<br>D1/05/2018 | 1 Processo(<br>1 Processo(s)<br>Término<br>30/11/2018 |  |

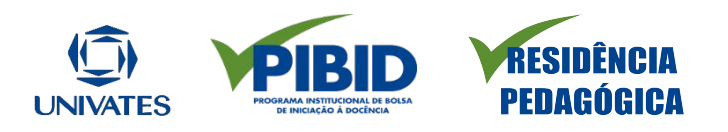

### Após, clique na aba "Dados bancários e Documentos" e, depois, no ícone "+"

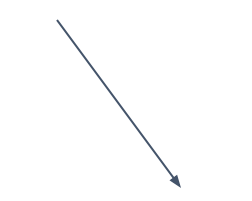

| chalos da Beneliciário                                                                              | Dedos Bencários e Documentos                            | Acen              | ação do termo de Camprónissa |  |
|----------------------------------------------------------------------------------------------------|---------------------------------------------------------|-------------------|------------------------------|--|
| a caribinar as alterações, selecione a opção solvar                                                 |                                                         |                   |                              |  |
| dos Bancinos                                                                                        |                                                         |                   |                              |  |
| Conta Necional                                                                                      |                                                         |                   |                              |  |
| ali peçilo dos Dedos Bancários no Brasil                                                            |                                                         |                   |                              |  |
| Dados Bancários:                                                                                    | BASSEC                                                  |                   |                              |  |
| Número de Bence:                                                                                    | 0°J                                                     | Nome do Banco:    | SANCO SANTANDER (SRASID S.A. |  |
| Agincie                                                                                             | 3 <i>.</i> 4                                            | Nome de Aglincie: | 1.8                          |  |
| Corra:                                                                                              | 0.,35,.++                                               | Tipo:             | Eperia Epirevie              |  |
| nuçio                                                                                               |                                                         |                   |                              |  |
| O OU bolto esa deve ser o titular da conta bansária.<br>A conta não podo ser do tipo conta pospanga |                                                         |                   |                              |  |
| Nillo esqueça de anesar o comprovente da conte b                                                    | wholking clicando no botho ao lado: * Avenar Decarrento |                   |                              |  |

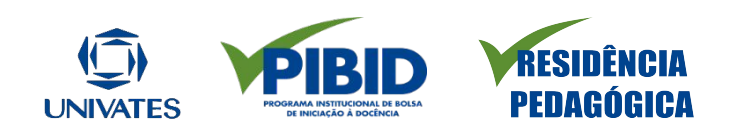

| ±.14         | Incluir Conta Bancária                                                                                                    |                                                                                                    |
|--------------|----------------------------------------------------------------------------------------------------|----------------------------------------------------------------------------------------------------|
| > Br         | Atenção<br>A conta deve ter obrigatoriamente as seguintes características<br>- Ser conta corrente ou conta pagamento<br>- Estar ativa (sempre verificar junto ao banco)<br>- Ter como titular o beneficiánio da bolsa<br>- Não ser conta salário<br>- Não ser conta salário<br>- Não ser poupança<br>- Importantel Antes de preencher o formulánio, confirme o tipo da conta para exitar problemas no<br>pagamento do beneficio. Contas de Bancos Olgitais podem ser do tipo Conta Pagamento ou do tipo<br>Conta Corrente. Em caso de dividas, entre em contato com seu banco. | Preencha com os seus                                                                                                    |
| s Ba         | Banco:*                                                                                                    | dados bancarios                                                                                                    |
| ю di         | Tana da Canta 1                                                                                                    |                                                                                                    |
| 1            | Selecione o tipo de conta                                                                                                    |                                                                                                    |
| with         | Agéncia Bancária (sem dígito verificador): * Confirmar Agéncia Bancária: *                                                                                                    |                                                                                                    |
| soup<br>nt∈4 | Conter* Conter*                                                                                                    | Importante!                                                                                                    |
|              |                                                                                                    | Maia informaçãos coloros                                                                                                    |
|              |                                                                                                    | Mais informações sobre a                                                                                                    |
|              | 255                                                                                                    | codostrodo estão o                                                                                                    |
| nxeo         | * Campos obrigatórios<br>Salvar Cancelar +                                                                                                    | seguir                                                                                                    |
|              |                                                                                                    | UNIVATES PEBED<br>DE COMMA INSTITUCIONA LE BOLA<br>DE MENARADO A DECEMBION<br>DE MENARADO A DECEMBION<br>DE MENARADO A DE MENARADO A DECEMBION<br>DE MENARADO A DE MENARADO A DE MENA |

### A Capes informa que...

A conta deve ter obrigatoriamente as seguintes características:

- Ser conta corrente ou conta pagamento
- Estar ativa (sempre verificar junto ao banco)
- Ter como titular o beneficiário da bolsa
- Não ser conta salário
- Não ser poupança
- Importante! Antes de preencher o formulário, confirme o tipo da conta para evitar problemas no pagamento do benefício. Contas de Bancos Digitais podem ser do tipo Conta Pagamento ou do tipo Conta Corrente. Em caso de dúvidas, entre em contato com seu banco.

Para Conta Corrente, a quantidade de dígitos deve ser menor ou igual a 13, considerando nº conta + dígito verificador.

Já para Conta Pagamento, a quantidade de dígitos deve ser menor ou igual a 20, considerando nº conta + dígito verificador.

|                                                                                                    | Gedes Bencérios:                                                                                                    | Gelecione .                            | * +                 |                   |                       |
|----------------------------------------------------------------------------------------------------|----------------------------------------------------------------------------------------------------|----------------------------------------|---------------------|-------------------|-----------------------|
|                                                                                                    | Número do Benco:                                                                                                    |                                        |                     | Norme do Banco:   |                       |
|                                                                                                    | Agilycle:                                                                                                    |                                        |                     | Norne da Agância: |                       |
|                                                                                                    | Conta:                                                                                                    |                                        |                     | Tipo:             |                       |
| атемção                                                                                                    |                                                                                                    |                                        |                     |                   |                       |
| · · · · · · · · · · · · · · · · · · ·                                                                                                  |                                                                                                    |                                        |                     |                   |                       |
| z A cavta vito pilde se                                                                                                    | er a muser da conta bencaria.<br>Ir do tipe conta poupança                                                                                       |                                        |                     |                   |                       |
| <ol> <li>A carda vito pade se</li> <li>Não ecquega de arre</li> </ol>                                                                  | er a traver da conta per cona.<br>4 do tipa conta pouporiça<br>bar a congravette da conta be                                                     | relaria, diciando no bistão as lado. * | AutorDatameter      |                   |                       |
| <ol> <li>Contoning the p</li> <li>A contonido pode se</li> <li>Não ergunga de arre</li> </ol>                                          | er a muser da coma persona<br>r de tipe conte poupença<br>car o comproverite da coma ba                                                          | resina, dicando no botilo ao lado *    | Annual Talanteen    |                   |                       |
| 1. o podoki na preci p<br>2. A cavita vido podo se<br>3. Não esquega de arec                                                           | er a maiser da conta pon conta<br>r do tapa conta poluparga<br>soar e congrevente da conta ba                                                    | ncine, dicendo no botio esi edo 📲      | Annuar Tantainnesia |                   | * Campos congadories  |
| <ol> <li>A cavia nick protection</li> <li>A cavia nick protection</li> <li>Não etiquega de ano</li> <li>Não etiquega de ano</li> </ol> | er a this ar da conta ben cana<br>r do trapa conta beloarda<br>cor a contegraventis da conta ba                                                  | resinia, dicando no benão actado *     | Ana ar Talanna      |                   | * Campos conguebrios  |
| A Cardon Andrea (1996) de<br>1 Não esquega de arre                                                                                     | en a maran de como ben como<br>r domps comprovente se conta ten<br>com o comprovente se conta ten                                                | ncine, dicando no botio es ledo •      | Annuar Tanuneere    |                   | • Lampos edirgadories |
| n Gradonine fore -<br>2 A cardon Angliado se<br>3 Não esquega de arre<br>NGRO<br>where os diados inform                                | en a miniser de conte den conte<br>o de trape contende a belograng<br>cont a contentrativentite da contendes<br>ados sentilo entregranados herba | recipie, el cando no berão as Lato 🔹   | Anexa Taxanees      |                   | • Campos sorgeotries  |
| NÇKO<br>NÇKO                                                                                                    | en a miniser de conte ben coma<br>e do trape conte phopenga<br>cor a contegraventila de conte be<br>actos enclis entregraventila de conte be     | ncinte, dicendo no bostio estado *     | Ant.of Textments    |                   | • Campos conguebrios  |

Anexe um comprovante da sua conta bancária, o que pode ser um extrato ou folha de cheque ou a cópia da frente do seu cartão.

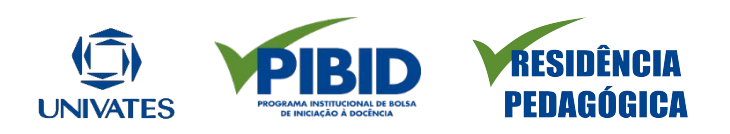

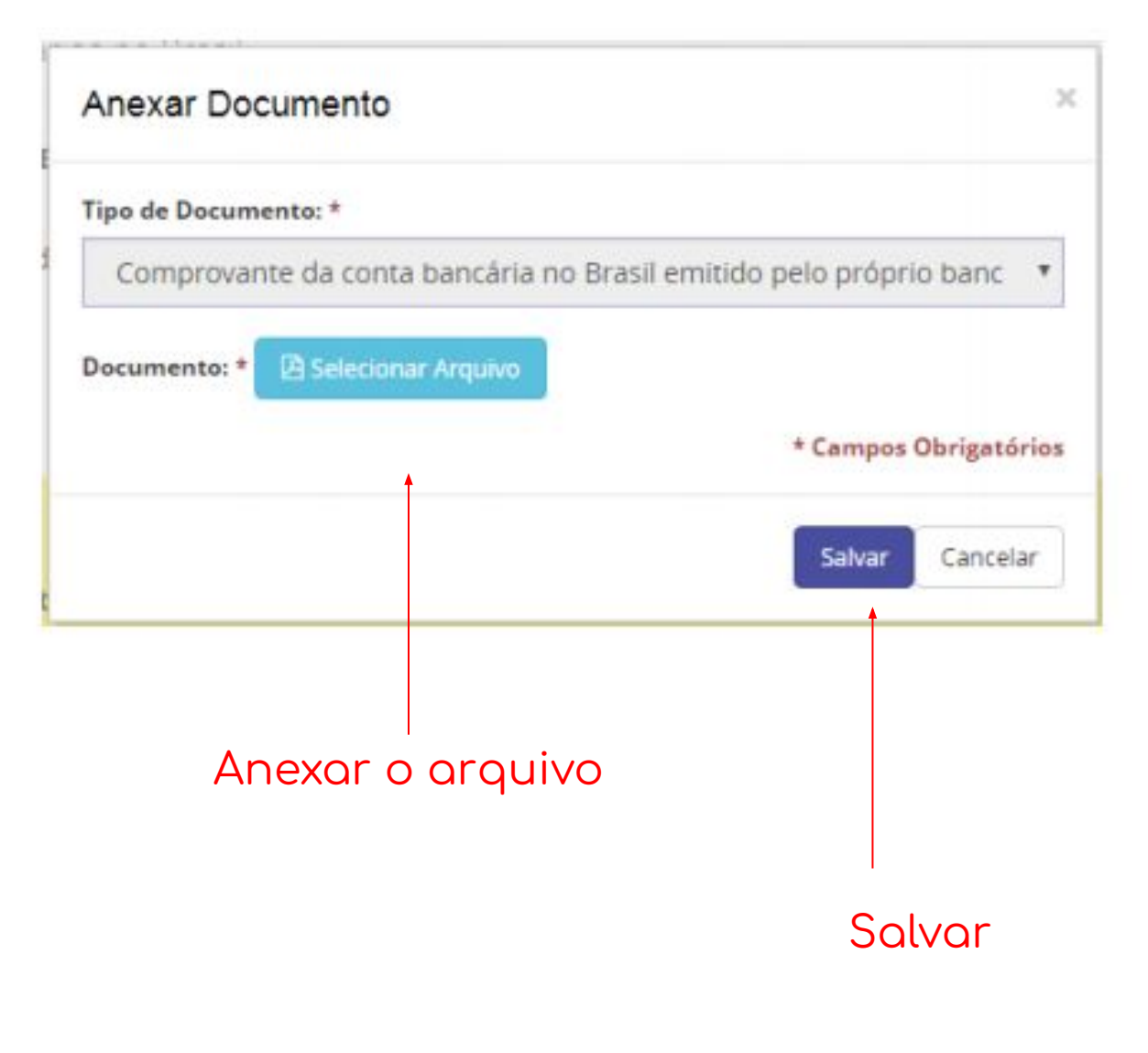

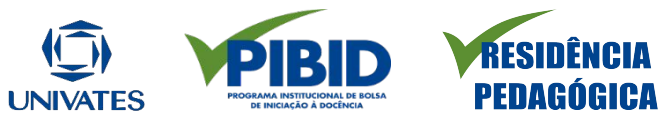

| Programa CAPES<br>Nudelidade<br>IIS da Estudo:                                              | RESET 514/55/2020-00<br>RESIDENCIA<br>*                  | s ww.k                        | Vigèncie do Beneficio<br>Feitori | PROBANA RESIDÊN CIA PEDADÓRICA 2015 |   |
|---------------------------------------------------------------------------------------------|----------------------------------------------------------|-------------------------------|----------------------------------|-------------------------------------|---|
|                                                                                             |                                                          |                               |                                  |                                     |   |
| Dedos do Benefici<br>exa conformar en attenações, este                                      | Brie<br>Doore a spylio raikal                            | Dallos Bancários e Documentos |                                  | Acercação da Termo de Compromeso    | _ |
| Dados do Benefici<br>era conternar es atoriações, este<br>ados Presidaris                   | prio                                                     | Dallos Bancários e Documentos |                                  | Acercação da Territo de Compramisso |   |
| Dedos do Benefici<br>es conternar es atorações, esis<br>actos Pessicans<br>Nome             | erie<br>noone e spylio talise<br>NAP                     | Darles Bancifros e Documentes |                                  | Acercação da Terrez de Coegorameso  |   |
| Dedos do Benefici<br>era conternar en atornações, este<br>actos Pessicians<br>Norma<br>Seeo | prio<br>cocce a repulto tallual<br>1 MAC<br>1 Fartinisto | Dales Bancarios e Documentes  | Litado Civit.                    | Acessição da Termo de Compromeso    | - |

Leia o termo de compromisso com atenção e depois confirme o seu aceite!

Lembramos que esse aceite equivale a ciência e assinatura das regras para recebimento de bolsas.

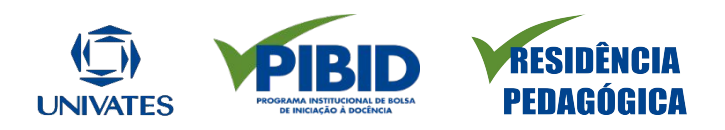

#### 3 - ACEITAÇÃO DO TERMO DE COMPROMISSO

Pelo presente Termo de Compromisso, JOSE 1584 (# 14 x 47 4 4 16 17 7) residente e domiciliado (a) à no bairro , na cidade de -, CEP , portador do CPF Nº 157 157 157 164 declara aceitar a tolsa de estudos da CAPES, para realizar INICIAÇÃO A DOCÊNCIA no exterior junto a (o) UNIVERSIDADE FEDERAL DO RIO DE JANEIRO, País Brasil , no período de 06/2018 à 11/2018 com o apoio da CAPES, assumindo em caráter irrevogável os compromissos e obrigações que se seguem:

1. Dedicar-me integral e exclusivamente ao desenvolvimento do plano de atividades relacionadas ao estágio no exterior, consultando previamente a CAPES sobre quaisquer alterações que almejo ou que possam ocorrer por motivos alheios.

2. Não interromper ou desistir do programa sem que sejam fornecidas e acolhidas pela Diretoria Colegiada da CAPES as justificativas para análise do caso.

3. Quando na condição de servidor público da União, Estado, Município, Autarquias ou Fundações Públicas, observar o disposto do decreto nº 91.800, de 18/10/1958, bem como parágrafos 1º e 2º do artielo 95 da lei 8.112, de 11/12/1990.

TERMO DE RESPONSABILIDADE

Declaro estar ciente do termo acima, bem como dos termos de minha concessão.

🕷 Informo que as informações prestadas são verdadeiras, assumindo inteira responsabilidade pelas mesmas.

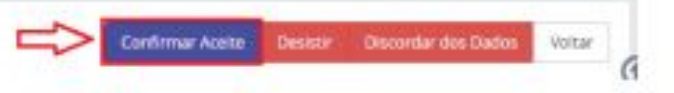

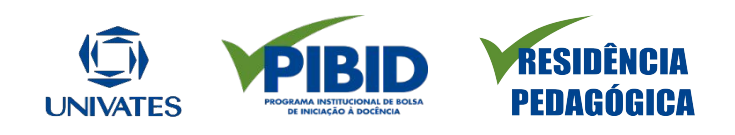

| Detalhe do Processo n                                                                 | do Programa RESIDENCIA                                                                                                    | Ocorrências Complementar Dados                                       |
|---------------------------------------------------------------------------------------|----------------------------------------------------------------------------------------------------|----------------------------------------------------------------------|
| S Processo                                                                            |                                                                                                    |                                                                      |
| Número do Proce<br>Vigência do beneficio<br>Programa CA<br>Nome do Beneficia<br>Situa | sso:         88887         18-00           01/08/2018 a 31/05/2019         01/08/2018 a 31/05/2019           PES:         RESIDENCIA (RESIDÊNCIA PEDAGOGICA)           irio: | Edital: PROGRAMA RESIDÊNCIA PEDAGÓGICA<br>Documento do Beneficiário: |
|                                                                                       |                                                                                                    | Documentos Extrato Declaração Voltar                                 |
| Dados do Processo Pessoas do Processo Er                                              | idereço Instituições Dados Bancários Benefícios Questionários                                                                                                    |                                                                      |
| Dados do Processo                                                                     |                                                                                                    |                                                                      |
| Projeto:<br>Modalidade da Bolsa:<br>Área de Avaliação:                                | 88887 Projeto teste<br>ADMINISTRAÇÃO PÚBLICA E DE EMPRESAS, CIÊNCIAS<br>CONTÁBEIS E TURISMO                                                                                  | Programa PPG:<br>Área de Conhecimento: ADMINISTRAÇÃO<br>Curso:       |
| Área Prioritária:<br>Grupo de Fomento:                                                | TRADICIONAL                                                                                                    | Grupo de Pagamento: Bolsa                                            |
| Histórico de Datas do Processo<br>Vigência do Processo:                               | 01/08/2018 a 31/05/2019                                                                                                    | Prazo do Processo: 0 ano(s), 10 mes(es), 0 dia(s)                    |

O sistema retornará para a tela de detalhamento do processo. Para visualizar o Termo de Compromisso, acesse o botão "documentos".

| ocumentos do Processo    |                                                                                                |                                                                                                    |                         |                   |                                       | Processo Ocorrênc   | ias Compler | ientar Dados |
|--------------------------|------------------------------------------------------------------------------------------------|----------------------------------------------------------------------------------------------------|-------------------------|-------------------|---------------------------------------|---------------------|-------------|--------------|
| Processo                 |                                                                                                |                                                                                                    |                         |                   |                                       |                     |             |              |
| Núr<br>Vigênc<br>Nom     | mero do Processo:<br>ia do benefício: �<br>Programa CAPES:<br>ne do Beneficiário:<br>Situação: | 88887.<br>01/08/2018 a 31/05/2019<br>RESIDENCIA (RESIDÊNCIA PEDAGOGICA)<br>Acompanhamento - Aguardando Implem | ientação                | Documen           | Edital: PROGRA<br>to do Beneficiário: | MA RESIDÊNCIA PEDAG | ÓGICA       |              |
| Documentos               |                                                                                                |                                                                                                    |                         |                   |                                       |                     |             |              |
| Nome                     |                                                                                                | Tipo                                                                                                    |                         | Responsável Envio | Responsável Anexação                  | Data de Anexação    | Situação    | Ações        |
| RESULTADO FINAL.pdf      | Comprov                                                                                        | ante da conta bancária no Brasil emitido pelo próprio l                                                       | banco (extrato simples) |                   |                                       | 08/08/2018          | Aceito      |              |
| Termo de Compromisso.pdf |                                                                                                | Termo de aceite de implementação                                                                              |                         |                   |                                       | 08/08/2018          | Aceito      |              |
| Documentos Reprovados    |                                                                                                |                                                                                                    |                         |                   |                                       |                     |             |              |
|                          |                                                                                                |                                                                                                    |                         |                   |                                       |                     |             |              |
|                          | Cli<br>ac                                                                                      | que em<br>essá-lo.                                                                                            | "Termo                  | de                | Compr                                 | omiss               | ю <b>"</b>  | ρα           |

Após finalizar o cadastro, no site ou no aplicativo, deve aparecer a mensagem **"Aguardando primeira folha"** 

FUNDACAO VALE DO TAQUARI DE EDUCACAO E DESENVO...

Situação: 
 AGUARDANDO PRIMEIRA FOLHA

Vigência: 01/10/2020 · 31/03/2022

| Тіро | Processo             | Nome do Beneficiário | País   | IES de Estudo / Escola de Línguas                                          | Vigência do Processo       |
|------|----------------------|----------------------|--------|----------------------------------------------------------------------------|----------------------------|
| 0    | 88887.518618/2020-00 |                      | Brasil | FUNDACAO VALE DO TAQUARI DE EDUCACAO E<br>DESENVOLVIMENTO SOCIAL - FUVATES | 01/10/2020 -<br>31/03/2022 |